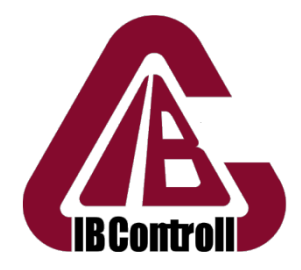

IB Controll Kft.

"Raspberry és TE – mit tudtok kihozni egymásból?"

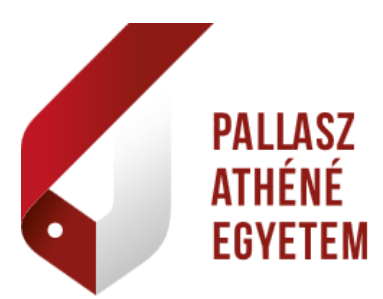

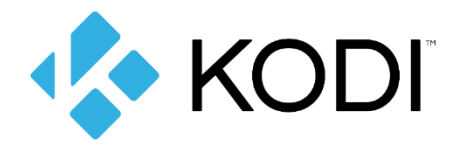

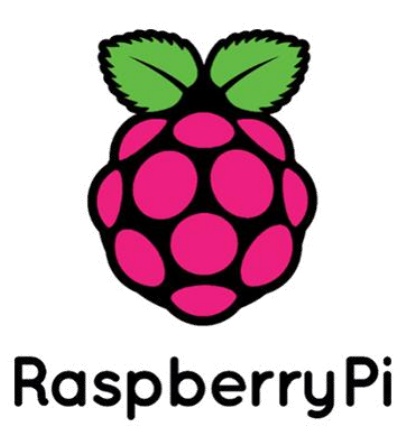

# Raspberry Pi 2 – Médialejátszó

Börcsök Péter Zoltán

2017. február 2.

# Tartalomjegyzék

| 1. Ötlet 1                                     |
|------------------------------------------------|
| 2. Áttekintés                                  |
| 3. Felhasznált szoftverek                      |
| 3.1 Kodi                                       |
| 3.2 XBian                                      |
| 4. Megvalósítás                                |
| 4.1 XBian "telepítése" a Raspberry Pi-re       |
| 4.2 Kijelző nélküli konfigurálás megoldása     |
| 4.2.1 A hangkimenet problémája kijelző nélkül5 |
| 4.3 A távirányító                              |
| 4.4 Vezeték nélküli hálózati elérés            |
| 4.5 Kiegészítők                                |
| 4.5.1 Magyar nyelvű TV csatornák               |
| 4.5.2 M4 Sport és M5 hozzáadása9               |
| 4.5.3 YouTube kiegészítő10                     |
| 5. Összegzés                                   |
| 6. Hivatkozások                                |

# Dokumentáció

### 1. Ötlet

A médialejátszó eszköz készítéséhez Göcs László tanár úr adta az ötletet. A cél egy olyan eszköz készítése volt, amelyet magunkkal vihetünk például egy nyaralásra és videókat, filmeket nézhetünk vagy zenét hallgathatunk, az eszköz és egy HDMI csatlakozással rendelkező televízió segítségével.

## 2. Áttekintés

Többünkkel előfordult már, hogy külföldre mentünk nyaralni és a bérelt hotelszobában található televízión csak különféle külföldi nyelvű adásokat nézhettünk. Pedig milyen jó is lenne, ha a hotel Wi-Fi hálózatát felhasználva a TV-n nézhetnénk magyar nyelvű TV adásokat, otthonról hozott filmeket; zenét hallgathatnánk és mindeközben a magunkkal vitt laptopunkat sem kellene feláldozni a rögtönzött médiaközpontunk lelkének.

Ennek megoldására egy Raspberry Pi 2, egy Logitech Wireless Presenter R400 és egy TP-Link Wireless USB Adapter felhasználásával készítettem egy médialejátszó eszközt.

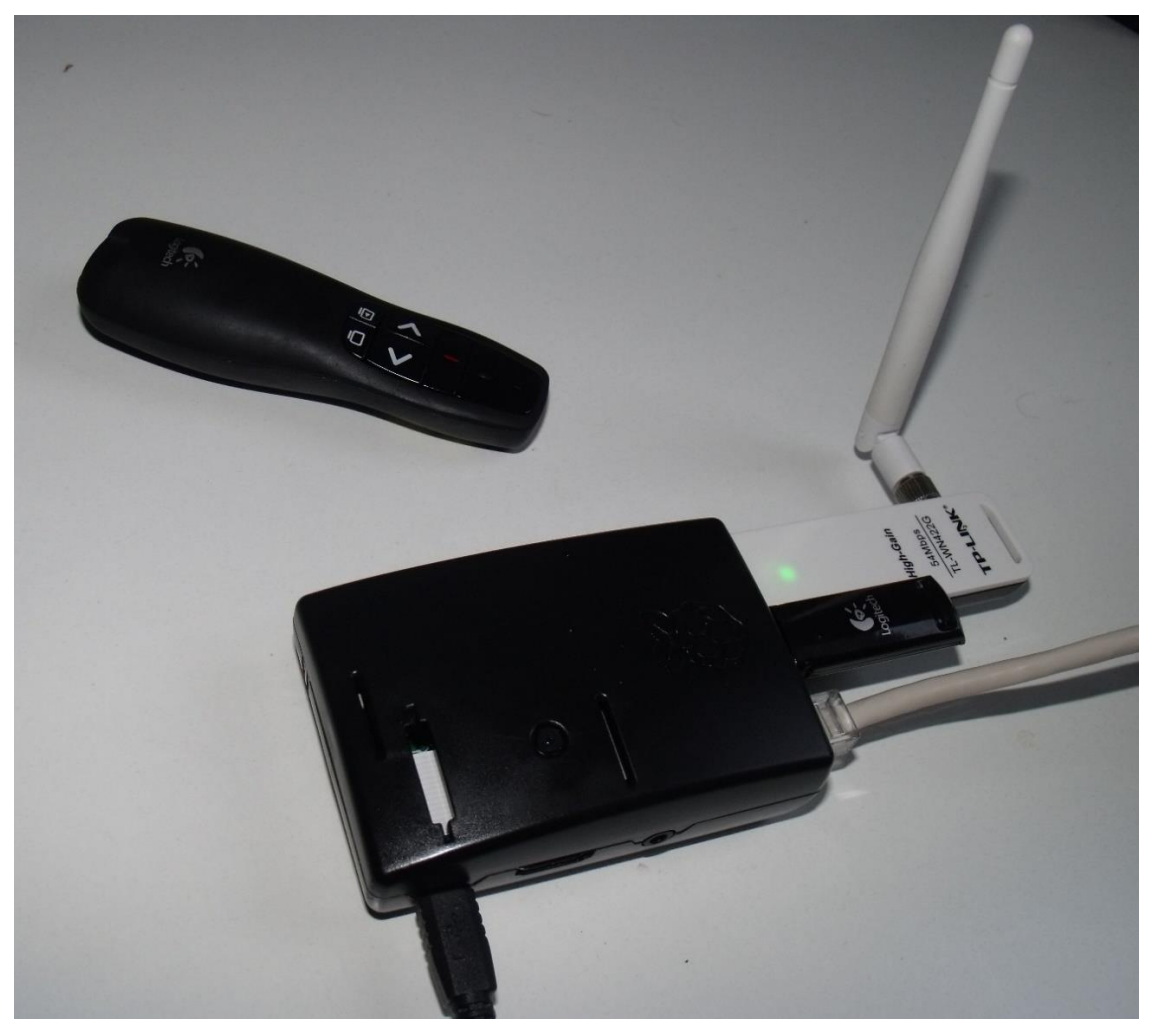

[1. ábra: Raspberry Pi 2, TP-Link adapter, Logitech prezenter működés közben]

### 3. Felhasznált szoftverek

Az alapötlet szerint egy egyszerű és letisztult kezdőfelületre lett volna szükségünk, amelyről elérjük a videóinkat és a TV-t. Némi gondolkodás és keresgélés után arra jutottam, hogy kár lenne újra megalkotni egy olyan szoftvert, ami már létezik.

#### 3.1 Kodi

A Kodi (korábbi nevén XBMC) egy ingyenes és nyílt forráskódú médialejátszó szoftver. Számos platformon elérhető: Linux, OS X, Windows, iOS és Android. Felülete televízióval és távirányítóval való használatra optimalizált. Közel minden népszerű fájlformátumot támogat. (About Kodi, 2017)

Ezért egy, a Kodi szoftvert már előtelepítve tartalmazó Linux disztribúciót választottam a feladat megoldására.

#### 3.2 XBian

Az XBian kis méretű, médiaközpontokra szánt, többek között Raspberry Pi-re tervezett Debian alapú operációs rendszer. A rendszer célja, hogy egy pehelykönnyű, de többféle igény szerint testreszabható rendszert biztosítson. Az alap XBian rendszer egy 2 GB méretű SD-kártyán elfér. A rendszerhez alaphelyzetben engedélyezett SSH szolgáltatás tartozik, amellyel Ethernet porton keresztül kapcsolódhatunk az eszközhöz. SSH-n (22-es port) bejelentkezve *xbian* felhasználónévvel és az alapértelmezett *raspberry* jelszóval az xbian-config nevű konzolos konfigurációs szoftver fogad.

| P                                                                 | 192.168.137.200 - PuTTY                                                                                                    | -     |                                                      | ×                                    |   |
|-------------------------------------------------------------------|----------------------------------------------------------------------------------------------------|-------|------------------------------------------------------|--------------------------------------|---|
| XBia<br>qqqq                                                      | n 20160821-0<br>Iqqqqqqqqqqqqqqqqqqqqqqqqqqqqqqqqqqqq                                                                                                    | विवेव | dddd                                                 | ਕਿਰ                                  | ^ |
| lqqqq<br>x lqq<br>x x <mark>1</mark>                              | aaaaaaaaaaaaaaaaaaaaaaaaaaaaaaaaaaaaaa                                                                                                    | (qqq  | x<br>Jdy<br>Jddd                                     | k<br>x<br>x                          |   |
| × x2<br>× x3<br>× x4<br>× x5<br>× x6<br>× x7<br>× x<br>× x<br>× x | Settings       - Change various system settings         Services       - Start/stop and manage services         Packages       - Install or remove packages         Updates       - Check for system updates         Xbian copier       - XBIAN system copy tool (to usb, img file         Backup /home to file       - Backups XBMC settings, Libraries and relates |       | x<br>x<br>x<br>x<br>x<br>fx<br>x<br>x<br>x<br>x<br>x | x<br>x<br>x<br>x<br>x<br>x<br>x<br>x |   |
| rđđđđ                                                             | aaaaaaaaaaaaaaaaaaaaaaaaaaaaaaaaaaaaaa                                                                                                    | (ddd  | 4 <b>4</b> 44                                        | u<br>x<br>j                          | ~ |

[2. ábra: xbian-config SSH]

A szoftverben a rendszer alapbeállításait végezhetjük el, például IP címet módosíthatunk. De többek között frissíthetjük is innen a rendszerünket vagy a beállításainkról biztonsági másolatot készíthetünk.

Az XBian BTRFS fájlrendszert használ. Ezzel a fájlrendszerrel könnyedén készíthetünk pillanatképeket az aktuális állapotról, melyekre később hiba esetén visszaállhatunk. (What is XBian?, 2017)

### 4. Megvalósítás

#### 4.1 XBian "telepítése" a Raspberry Pi-re

Az XBian operációs rendszert a <u>http://www.xbian.org/getxbian/</u> weboldalról az XBian images menüpont alatt *gzip* formátumban letöltöttem. Kicsomagolása után az *.img* kiterjesztésű lemezképet a HDD Raw Copy Tool nevű szoftver segítségével bitről-bitre a Raspberry SD kártyájára másoltam. Ezzel egy működő rendszert kaptam. (Download XBian, 2017)

#### 4.2 Kijelző nélküli konfigurálás megoldása

A Raspberry Pi HDMI csatlakozóval rendelkezik, amelyen keresztül kijelzőt csatlakoztathatunk az eszközhöz. Azonban nem állt rendelkezésemre HDMI csatlakozással rendelkező TV/monitor, így meg kellett oldanom, hogy anélkül is tudjam konfigurálni az eszközt.

Ennek megoldására a témában járatos emberek először többnyire a TightVNC szoftverre gondolnak. Ezzel próbálkoztam kezdetben én is, sikertelenül.

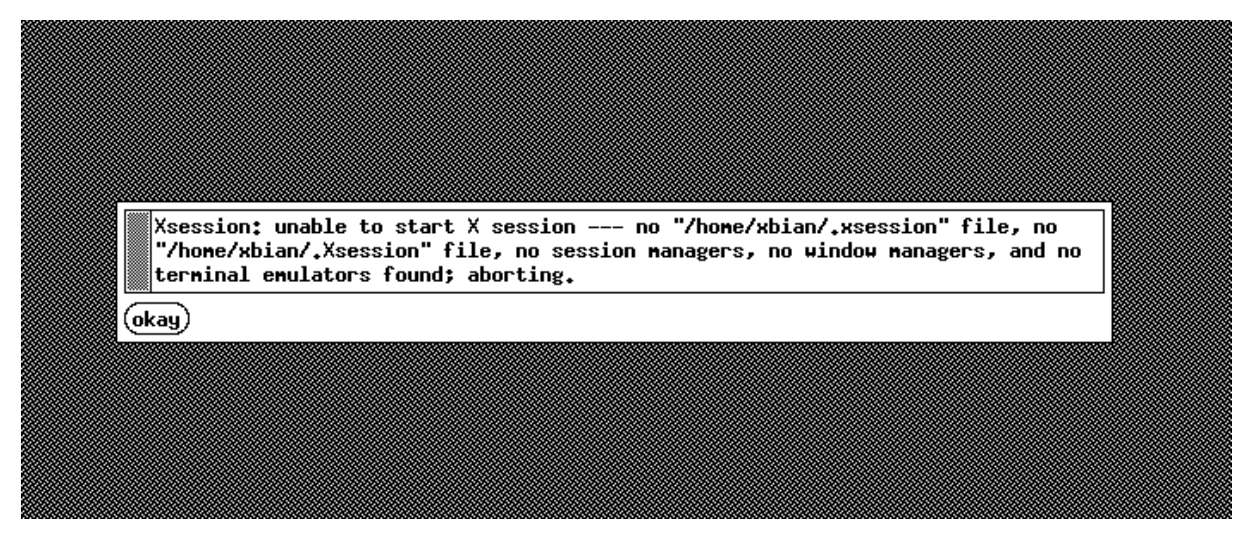

[**3. ábra**: TightVNC probléma]

A TightVNC ugyanis grafikus ablakkezelő rendszert igényel, amely nincs telepítve az XBian rendszerre alapértelmezésként.

A fentiek miatt erre a feladatra a *dispmanx\_vnc* nevű szoftvert választottam (hanzelpeter, dispmanx\_vnc, 2016). A *dispmanx\_vnc* működési elve, hogy a videokimeneten látható képről képernyőképeket készít, majd ezeket egy 720x480 felbontású 10-15 FPS sebességű streambe fűzve továbbítja a hálózaton. A stream továbbítása 15-20% processzorteljesítményt igényel, de tapasztalataim alapján ez nem gátolja az eszközt a FullHD felbontású videók lejátszásában. Az alkalmazást a következő helyre másoltam: */opt/dispmanx\_vnc* 

Az alkalmazás a */opt/dispmanx\_vnc/makeit* paranccsal történő fordítás után a */opt/dispmanx\_vnc/dispmanx\_vncserver* paranccsal futtatható, ezért tehát ezt az indításkori automatikus futtatáshoz az */etc/rc.local* fájl végére írtam. Ezzel minden bekapcsoláskor automatikusan indul. A stream megtekintéséhez a TightVNC Viewert használtam, amellyel az eszköz IP címére csatlakozhatunk, portszám megadása nélkül.

|                                      | New TightVNC Connection                                                          | – 🗆 🗙   |
|--------------------------------------|----------------------------------------------------------------------------------|---------|
| Connection                           |                                                                                  |         |
| Remote Host:                         | 192.168.8.200                                                                    | Connect |
| Enter a name or<br>append it after t | an IP address. To specify a port number,<br>wo colons (for example, mypc::5902). | Options |

[4. ábra: TightVNC csatlakozás]

Sikeres csatlakozás után a következő kép fogad:

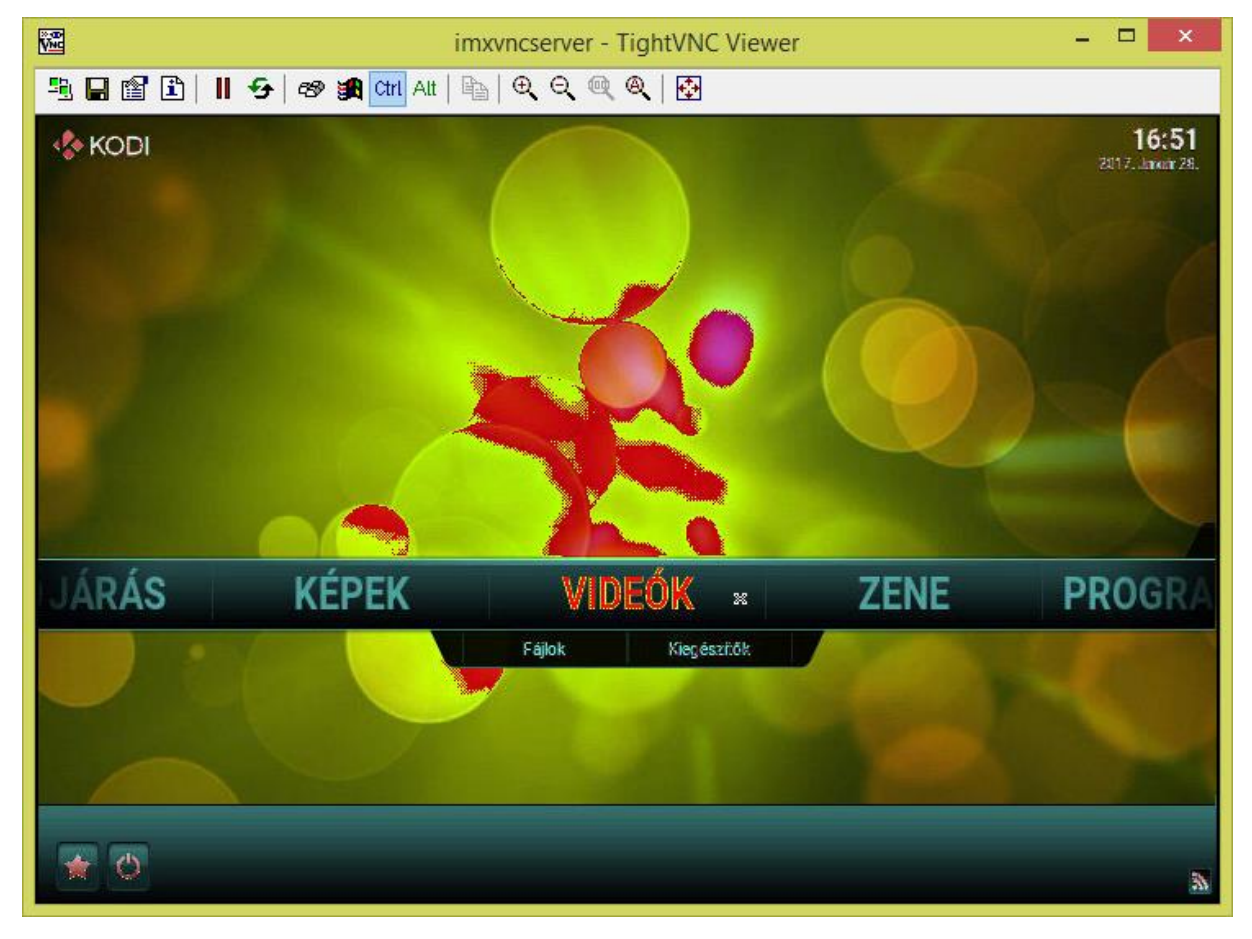

#### [5. ábra: Kodi kezdőképernyő]

Ezen szoftver az egérmutatót és a billentyűzeten lenyomott billentyűket is továbbítja a Raspberry felé.

A mellékelt képen látható színek azonban nem teljesen felelnek meg a valóságnak. A *dispmanx\_vnc* szoftver 16 bites színmélységig tudja helyesen megjeleníteni a színeket, ezért kissé túlexponált hatást mutat. A tényleges HDMI kimeneten látható képet azonban a szoftver nem befolyásolja. (hanzelpeter, Dispmanx VNC Server, 2013)

#### 4.2.1 A hangkimenet problémája kijelző nélkül

A kijelző nélküli konfigurálás és tesztek során különböző felbontású videókat szerettem volna lejátszani az eszközzel. Azonban bármilyen felbontású videót indítottam el, a Kodi szoftver az indítás pillanatában összeomlott. A */home/xbian/.kodi/temp/kodi.log* elérési úton található rendszernaplófájl elemzésekor semmilyen hibára utaló üzenetet nem találtam. Hosszas keresgélés és gondolkodás után arra jutottam, hogy a probléma forrása a hangkimenet hiánya lehet. A Kodi szoftverben a Beállítások  $\rightarrow$  Rendszer  $\rightarrow$  Hangkimenet alapértelmezésként HDMI-re van állítva. Azonban kijelző nélküli konfigurálás esetén ez a kimenet üres, így amikor a rendszer oda próbál hangot továbbítani, a Kodi szoftver összeomlik. A probléma megoldására a hanglejátszás eszközét HDMI-ről ALSA Default (bcm2835 ALSA)-ra állítottam.

#### 4.3 A távirányító

A Raspberry nem tartalmaz billentyűzetet, egy nyaralásra pedig általában nem szoktunk USBn csatlakoztatható billentyűzetet magunkkal vinni. Ezért egy kisebb, távirányítóhoz hasonló eszközre gondoltam. A Logitech Wireless Presenter R400 típusú eszköz kellően kisméretű, könnyen hordozható és éppen 4 navigációs gombbal rendelkezik, így megfelel az eszköz távirányítására. Az eszközt ezúton is köszönöm Göcs László tanár úrnak.

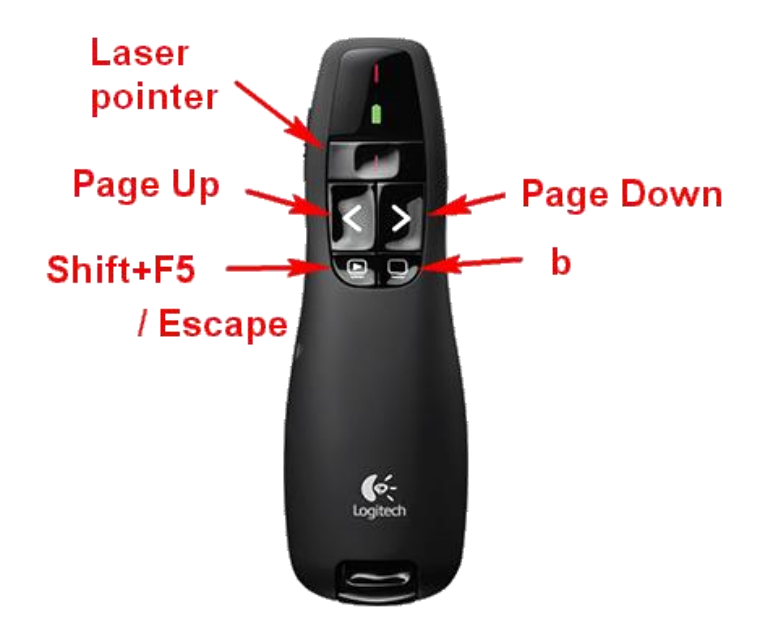

[6. ábra: Logitech Wireless Presenter R400 és billentyűkiosztása]

A prezenter 4 gombja "Page Up", "Page Down", "Shift+F5" vagy "Escape" és "b" billentyűket szimulál. Ezek a billentyűk nem voltak megfelelőek a navigáció megvalósítására, így át kellett definiálnom őket.

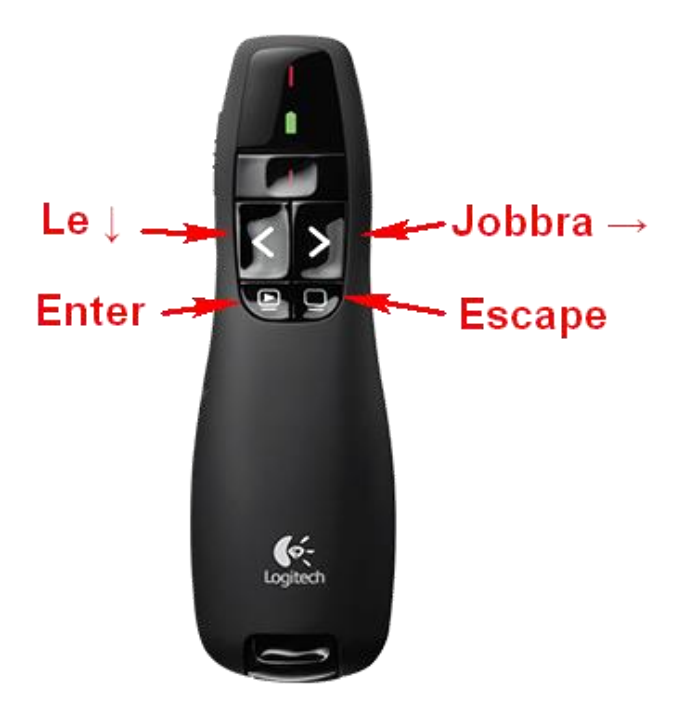

[7. ábra: A prezenter átdefiniált gombjai]

A Kodi szoftverében lehetőség van a billentyűk átdefiniálására, így nem kellett külső szoftvert használnom. Az ehhez szükséges konfigurációs állományt a */home/xbian/.kodi/userdata/keymaps/* mappában *keyboard.xml* néven kell elhelyezni. (Modify keymaps - Kodi Wiki, 2017) A 7. ábrán látható billentyűkiosztáshoz a következő tartalmú állományra van szükség:

Az állományban a következő megfeleltetéseket írtam le:

| Page Up   | $\rightarrow$ | Down (Lefelé nyíl)  |
|-----------|---------------|---------------------|
| Page Down | $\rightarrow$ | Right (Jobbra nyíl) |
| Escape    | $\rightarrow$ | Select (Enter)      |
| Shift+F5  | $\rightarrow$ | Select              |
| В         | $\rightarrow$ | Back (Escape)       |
|           |               |                     |

Látható, hogy a "Select"-nek két billentyű is megfelel. Ennek oka, hogy a prezenter egyazon gombja két egymást követő lenyomás után először "Shift+F5" kombinációt, majd "Escape" billentyűt szimulál. Eredeti célja, hogy "Shift+F5"-tel elindítsuk a diavetítést, majd ugyanazon

gomb második lenyomására "Escape" billentyűvel megállítsuk azt. A Kodi távirányításához azonban nem volt szükségem erre a tulajdonságra, így mindkét eseményhez ugyanazt a "Select"-et, azaz az Enter billentyű lenyomását rendeltem.

Mivel a Kodi szoftverben folytonosan görgethetők a menüpontok, így elegendő volt a vízszintes- és függőleges irányú navigációhoz egy-egy gombot rendelni. A vízszintes irányhoz a jobbra nyilat, a függőleges irányhoz pedig a lefelé nyilat rendeltem. A prezenter másik két gombja pedig az Enter és az Escape billentyűket szimulálja.

Amennyiben televízióval használjuk a Raspberryt, tapasztalataim alapján a televízió saját távirányítójával is vezérelhetjük, nincs szükség külön eszközre.

#### 4.4 Vezeték nélküli hálózati elérés

A Raspberry Pi konfigurálása Ethernet porton keresztül történt. A felhasználás során azonban gyakrabban fogunk azzal a szituációval találkozni, hogy vezeték nélküli hálózaton keresztül (Wi-Fi) biztosítanak számunkra internetelérést. Ezért az eszközt egy TP-Link TL-WN422G Wireless Adapter segítségével fizikailag képessé tettem a Wi-Fi hálózatok észlelésére. A Kodi szoftver támogatja a vezeték nélküli hálózatok kezelését is. Ezt az indítás után a Beállítások  $\rightarrow$  XBian  $\rightarrow$  Rendszer menüpontból érhetjük el.

| Confluence           |                                     |                   |
|----------------------|-------------------------------------|-------------------|
|                      | Hálózat                             |                   |
| Rendszer             | Válaszd ki a beállítandó interfészt | wlan0 💌 🔺         |
| Szolgáltatások       | -Állapot                            | UP                |
| Kattints             | -SSID                               | Dark-Network      |
| Csomagok<br>Kattints | -Mód                                | рнср 🔽            |
| Frissítés            | Licencek                            |                   |
| Kattints             | MPG2 licenc                         | Ox                |
| XBMC<br>Kattints     | VC1 licenc                          | Ox                |
| Mentés               | Rendszer                            |                   |
| Kattints             | Gépnév                              | xbian             |
| Extra<br>Kattints    | Időzóna                             | Europe / Budapest |
| Preferences          | Kernel                              | 4.4.36 🔽 🔼        |
| Kattints             | A                                   | •• ••             |
|                      |                                     |                   |

[8. ábra: Kodi hálózati beállítások]

A Kodi azonban az SSID kiválasztása után csak az SSID-hez tartozó jelszó beírását teszi lehetővé. Ezáltal a jelszó mellett felhasználónevet is igénylő Wi-Fi hozzáféréseket sajnos nem tudjuk igénybe venni vele.

#### 4.5 Kiegészítők

Categories

A Kodi szoftverhez különböző kategóriákban számtalan kiegészítő áll rendelkezésre.

# Browse the the Add-on categories below Audio Video Pictures Screensav Skins Weather Games Programs Lyrics Webinterface Metadata Subtitles Services

#### [9. ábra: Kodi kiegészítők kategóriái – forrás: http://addons.kodi.tv/]

#### 4.5.1 Magyar nyelvű TV csatornák

Célom volt, hogy magyar nyelvű TV csatornák megtekintését lehetővé tegyem. Ehhez egy "Csatornak" elnevezésű kiegészítő volt segítségemre. (IslandJohn, Csatornak - GitHub, 2016)

A kiegészítő a DunaTV, DunaWorld, M1 és M2 adásait tartalmazta, külön-külön telepíthető formában. Napjainkra a közszolgálati média újabb két csatornával bővült. Az említetteken túl az M4 Sport és az M5 élő adása is elérhető a <u>http://www.mediaklikk.hu/</u> weboldalon keresztül. Így a kiegészítő forrásfájljainak tüzetesebb tanulmányozása után úgy döntöttem, hogy az M4 Sport és az M5 adásával is bővíteni kellene a kiegészítőt.

#### 4.5.2 M4 Sport és M5 hozzáadása

Egy-egy adáshoz három fájl kapcsolódik: *addon.py*; *addon.xml*; *icon.png*. Az *addon.py* python script 11. sora a következőképp néz ki az M1 esetén:

 $cs\_url = http://player.mediaklikk.hu/player/player-inside-full3.php?userid=mtva&streamid=mtv1live$ 

Az M4 Sport élő adása a http://www.mediaklikk.hu/m4-elo weboldalon érhető el.

```
<!DOCTYPE html>
<!--[if lt IE 7]> <html class="no-js ie6 oldie" lang="hu-HU"> <![endif]-->
<!--[if IE 7]> <html class="no-js ie7 oldie" lang="hu-HU"> <![endif]-->
<!--[if IE 8]> <html class="no-js ie8 oldie" lang="hu-HU"> <![endif]-->
<!--[if gt IE 8]><!-->
<html lang="hu-HU">
#shadow-root (open)
 <!--<![endif]-->
<head>...</head>
v<body class="page page-id-477975 page-template-default" style="padding-right:</pre>
1px:">
    <div class="clear"></div>
  <header class="headwrapper">...</header>
  v<div class="bodywrapper" id="bodywrapper">
    v<div class="wrapper playerSav" id="wrapper-2017">
      v<div class="container_12 " id="container-2017">
          ::before
        v<div class="grid_12 " id="col-2017-1">
          v<div class="colwrapper">
            <div class="widget widget_text inner-container">...</div>
            v<div class="widget widget_hms_livebroadcast_widget inner-container">
              <div id="live_broadcast_1530_1" class="lb-container">
                <div class="lb-channels">...</div>
                ▼<div class="lb-left">
                  ▼<div class="lb-live">
                      <script id="live-player" type="text/javascript" data-zone=</pre>
                      "2692723" data-pre_time="3" data-time="3" data-autostart="1"
                      data-debug="0" data-streamid="mtv4live" data-userid="mtva"
                      src="http://player.mediaklikk.hu/player/player-inside-
                      2.js"></script>
                    ▼<div id="live_1" class="live_video" style="background-repeat:
                    no-repeat; text-align: center; display: table; position:
                    relative; background-color: rgba(0, 0, 0, 0.901961); overflow:
                    hidden; width: 100%; height: 0px; padding-bottom: 56.25%;
                    padding-top: 0px; background-size: cover; background-position:
                    center top;">
    center top;">
    v<iframe id="liveiframe_1" src="http://player.mediaklikk.hu/
    iveiframe_1" src="http://player.mediaklikk.hu/</pre>
                      userid=mtva&streamid=mtv4live&flashmajor=24&flashminor=0&hls=2
                        width="100%" height="100%" frameborder="0" marginwidth="0
                      marginheight="0" scrolling="NO" allowfullscreen style=
                       'position: absolute; top: 0px; left: 0px; width: 100%; height:
                      100%;"> == $0
```

[10. ábra: A http://www.mediaklikk.hu/m4-elo weboldal forrása]

Az oldal forrásának tanulmányozása után megpillanthatjuk a fentihez hasonló linket:

http://player.mediaklikk.hu/player/player-inside-full3.php?userid=mtva&streamid=mtv4live

Ezen link felhasználásával és az *addon.xml* fájl M1-t tartalmazó részeinek M4-re módosításával elkészíthetjük az M4 Sport kiegészítőjét, anélkül, hogy jogvédelmi korlátba ütköznénk. Ugyanis a kiegészítő licence engedélyezi a módosítást:

"Permission is hereby granted, free of charge, to any person obtaining a copy of this software and associated documentation files (the "Software"), to deal in the Software without restriction, including **without limitation the rights to use, copy, modify**, merge, publish, distribute, sublicense, and/or sell copies of the Software, and to permit persons to whom the Software is furnished to do so, subject to the following conditions:

The above copyright notice and this permission notice shall be included in all copies or substantial portions of the Software." (IslandJohn, Csatornak licenc, 2015)

#### 4.5.3 YouTube kiegészítő

Lévén, hogy az eszköz rendelkezik internet-hozzáféréssel, hasznos lehet, ha a legnépszerűbb videomegosztóhoz hozzáférhetünk vele. A kiegészítőt a Videók  $\rightarrow$  Kiegészítők  $\rightarrow$  Több beszerzése menüpont alatt tudjuk letölteni. Tapasztalatom alapján a kiegészítő az elérhető legjobb minőségben játssza le a megnyitott videót.

#### 5. Összegzés

A cél egy médialejátszó eszköz készítése volt, amelyen filmeket, online TV-t nézhetünk, zenét hallgathatunk egy HDMI-képes monitor vagy TV segítségével. Ezt teljes mértékben sikerült megvalósítani. További fejlesztés a távirányítás megvalósítása egy prezenter segítségével. Emellett, ha egyszerű monitor helyett TV-n használjuk, annak saját távirányítójával is vezérelni tudjuk.

Továbbfejlesztési lehetőség a VPN kapcsolat megvalósítása az otthoni NAS-sal, ezáltal az otthon tárolt videóinkhoz, filmjeinkhez bárhonnan hozzáférhetünk, anélkül, hogy külső HDDn kellene ezeket magunkkal vinnünk. A Kodi szoftvert még számos kiegészítővel felszerelhetjük, további online elérhető TV csatornákat adhatunk hozzá, amellyel még sokoldalúbbá tehetjük a hordozható médiaközpontunkat.

#### 6. Hivatkozások

About Kodi. (2017. január 30). Forrás: https://kodi.tv/about/

Download XBian. (2017. január 30). Forrás: http://www.xbian.org/getxbian/

hanzelpeter. (2013. július 12). *Dispmanx VNC Server*. Forrás: https://www.raspberrypi.org/forums/viewtopic.php?p=386480

hanzelpeter. (2016. december 4). *dispmanx\_vnc*. Forrás: https://github.com/hanzelpeter/dispmanx\_vnc

- HDD RAW Copy Tool. (2017. január 31). Forrás: http://hddguru.com/software/HDD-Raw-Copy-Tool/
- IslandJohn. (2015. december 31). *Csatornak licenc*. Forrás: https://github.com/IslandJohn/Csatornak/blob/master/LICENSE.md
- IslandJohn. (2016. augusztus 12). *Csatornak GitHub*. Forrás: https://github.com/IslandJohn/Csatornak
- *Modify keymaps Kodi Wiki.* (2017. január 31). Forrás: http://kodi.wiki/view/HOW-TO:Modify\_keymaps
- What is XBian? (2017. január 30). Forrás: http://www.xbian.org/what-is-xbian/